Реализованные обновления 3.0.67.74

# 1С:Общепит КОРП, редакция 3.0

1C-papyer

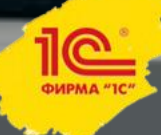

# Новая схема создания целевых документов по чекам Общепита

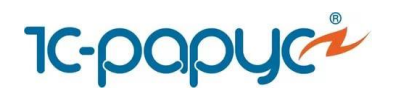

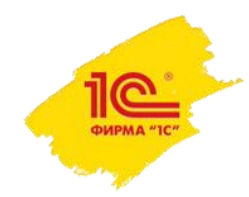

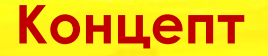

Разработана новая схема создания целевых документов по загруженным чекам из любого фронт-офисного решения поддерживаемого в программе.

Одним из важных отличий является то, что процессы загрузки документов «Чеки Общепит» и создание по ним целевых документов стали четко разграничены.

Загружать документы «Чеки Общепита» можно вручную по средствам соответствующих обработок, либо автоматически настроив необходимое регламентное задание.

Создавать целевые документы по чекам также можно вручную обработкой «Создание целевых документов по чекам Общепит» либо автоматически по одноимённому регламентному заданию.

T.e. пользователь может настроить регламентное задание загрузки чеков на одно время, а создание по ним целевых на другое.

В ручном режиме для удобства на формы обработок загрузки данных из фронтофисных программ добавлены команды позволяющие после загрузки данных автоматически вызывать создание целевых документов.

Другим важным моментом является добавление режима создания целевых документов, который решает проблему задвоения данных.

Ниже подробно описаны все изменения в сопутствующих объектах.

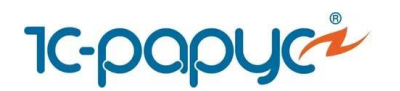

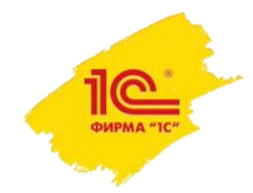

### Кассовые узлы

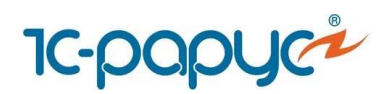

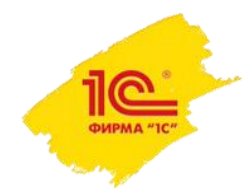

#### Кассовые узлы

Флаг «Загружать отмены без списания» переименован в **«Разрешить получать чеки, не предполагающие списания»** и перенесен на закладку «Основные настройки» с закладки «Целевые документы» (прошлое название «Загрузка документов»).

| Основные настройки                                  | астройки Данные обменов Целевые документы Виды меню / Ном |                       |  |     |  |  |  |
|-----------------------------------------------------|-----------------------------------------------------------|-----------------------|--|-----|--|--|--|
| Организация:                                        | Кафе Пионер                                               |                       |  | • C |  |  |  |
| Подразделение:                                      | Кафе "Пионер"                                             |                       |  | • C |  |  |  |
| Тип цен:                                            | Розничная цена                                            |                       |  | • C |  |  |  |
| Склад приготовления:                                | Кухня "Пионер"                                            |                       |  | • Ŀ |  |  |  |
| Склад реализации:                                   | Кафе "Пионер"                                             |                       |  | • C |  |  |  |
| Комментарий:                                        |                                                           |                       |  |     |  |  |  |
| Параметры прием                                     | а данных из кассо<br>имать только чеки об                 | ОВОГО УЗЛА<br>бщепита |  |     |  |  |  |
| 🗹 Разрешить получе                                  | ние видов меню из с                                       | фронта                |  |     |  |  |  |
| Разрешить получать чеки, не предполагающие списания |                                                           |                       |  |     |  |  |  |

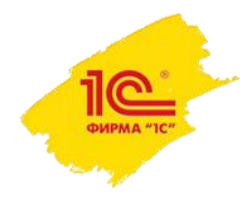

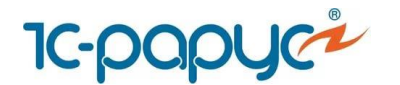

На закладке «Данные обменов» добавлена **гиперссылка** на настройку регламентного задания «Обмен с удаленными кассами».

| Основные настройки                               | Данные обменов                       | Целевые документы                             | Виды меню / Номенклатура | Доп. организ   | зации Кассы ККМ     |  |  |  |
|--------------------------------------------------|--------------------------------------|-----------------------------------------------|--------------------------|----------------|---------------------|--|--|--|
| Настройка регламента обмена с удаленными кассами |                                      |                                               |                          |                |                     |  |  |  |
| Версия фронт-офиса:                              | 8.                                   | 3.5.5                                         |                          |                |                     |  |  |  |
| Настройка доставки по                            | умолчанию: Л                         | Іокальный каталог ( C:\RI                     | ЗD\Пионер\ )             | <b>.</b> ₽     |                     |  |  |  |
| Параметры выгруз                                 | ки из фронт-офи                      | ıca                                           |                          |                |                     |  |  |  |
| Разделение состава ч                             | ека при продаже: [Н                  | le разделять                                  |                          | *              |                     |  |  |  |
| Режим настройки п<br>🗹 Настраиваются в С         | ривязок модифи<br>Общепите и передак | каторов номенклату<br>отся по обменам в кассо | ры<br>вый узел           |                |                     |  |  |  |
| Номера сообщений                                 | Й                                    |                                               |                          |                |                     |  |  |  |
| Отправленного: 8                                 |                                      |                                               | I                        | Принятого:     | 15                  |  |  |  |
| Дата выгрузки: 18.07.                            | 2017 11:57:29                        |                                               | J                        | Дата загрузки: | 07.08.2017 11:53:07 |  |  |  |

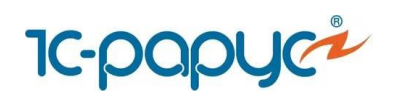

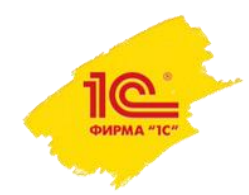

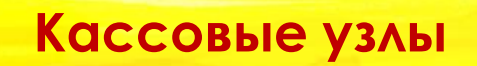

#### Закладка «Загрузка документов» переименована в **«Целевые документы»**.

| Основные настройки                                        | Данные обменов     | Целевые документы      | Виды меню / Номенклатура | Доп. орган | изации Кассы ККМ    | Залы | Места хранения | Mee |
|-----------------------------------------------------------|--------------------|------------------------|--------------------------|------------|---------------------|------|----------------|-----|
| Параметры создан                                          | ния цепевых доку   | ментов по чекам Об     | бщепита                  |            |                     |      |                |     |
| Настройка регламента                                      | создания документ  | ов по чекам Общепита   |                          |            |                     |      |                |     |
| Режим создания целев                                      | зых документов:    | Создание Обновл        | ение ?                   |            |                     |      |                |     |
| 🗌 Проводить обрабат                                       | гываемые документь | ы                      |                          |            |                     |      |                |     |
| Отложить оплату по кассе создаваемых целевых документов ? |                    |                        |                          |            |                     |      |                |     |
| 🗹 Создавать по чека                                       | м производственные | е документы            |                          |            |                     |      |                |     |
| Разрешить недовл                                          | ожения             |                        |                          |            |                     |      |                |     |
| Учитывать остатки                                         | блюд на складе     |                        |                          |            |                     |      |                |     |
| 🗌 Добавлять товары                                        | в выпуск продукции | с перемещением         |                          |            |                     |      |                |     |
| 🗌 Уменьшать в целев                                       | зых документах сум | му и количество продаж | возвратами ?             |            |                     |      |                |     |
| Определение склада г                                      | приготовления:     | Склад по умолчанию     |                          | •          |                     |      |                |     |
| Определение склада р                                      | реализации:        | Склад по умолчанию     |                          | •          |                     |      |                |     |
| Вид учета по сменам:                                      | [                  | Учитывать номера смен  | касс ККМ                 | •          |                     |      |                |     |
| Максимальная длина                                        | смены:             | 0 ч?                   |                          |            |                     |      |                |     |
| Определение даты цел                                      | певых документов:  | По дате первого докуме | нта смены                | -          | Фиксированная дата: |      | :: 1           | ÷   |

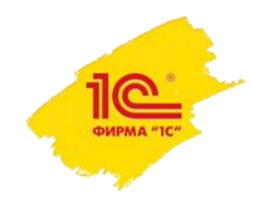

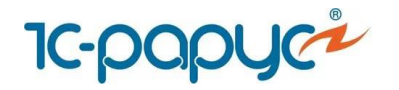

#### Кассовые узлы

Переименованные настройки:

Флаг «Проводить загруженные документы» переименован в «Проводить обрабатываемые документы»;

Флаг «Отложить оплату» переименован в **«Отложить оплату по кассе создаваемых** целевых документов»;

Флаг «Загрузка чеков общепита в производственные документы» переименован в «Создавать по чекам производственные документы»;

Флаг «Загружать товары в выпуск с перемещением » переименован в «Добавлять товары в выпуск продукции с перемещением».

| Проводить обрабатываемые документы                        |   |
|-----------------------------------------------------------|---|
| 🗌 Отложить оплату по кассе создаваемых целевых документов | ? |
| 🗹 Создавать по чекам производственные документы           |   |
| Разрешить недовложения                                    |   |

- 🗌 Учитывать остатки блюд на складе
- 🗌 Добавлять товары в выпуск продукции с перемещением

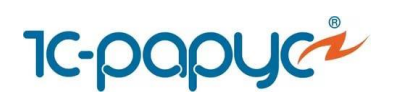

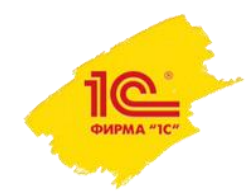

#### Кассовые узлы

Добавленные и удаленные настройки:

Добавлена **гиперссылка** на настройку регламентного задания «Создание целевых документов по чекам Общепита»;

Удалены флаги «Выполнять загрузку из чеков общепита» и «Запретить повторную загрузку чеков общепита». Взамен добавлена настройка **«Режим создания целевых документов»** с двумя режимами: **Создание** и **Обновление**.

При помощи переключателя **«Режим создания целевых документов»** задается режим для работы с чеками, которые еще не были загружены в информационную базу решения (для них еще не созданы целевые документы):

- Создание для каждого нового набора чеков будут всегда создаваться новые целевые документы.
- Обновление для загружаемых чеков новые целевые документы будут создаваться только в случае, если для соответствующей им смены (хозяйственной операции, склада, кассы ККМ, организации, подразделения) еще не создавались целевые документы. Если такие целевые документы уже есть (например, при переходящей смене), то данные из загружаемых чеков будут добавлены в уже существующие целевые документы, то есть будет происходить обновление целевых документов.

Параметры создания цепевых документов по чекам Общепита Настройка регламента создания документов по чекам Общепита

Режим создания целевых документов:

Создание Обновление

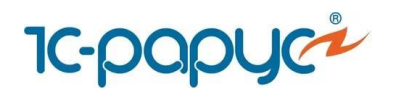

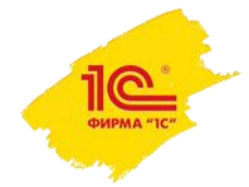

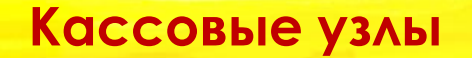

#### Добавленные и удаленные настройки:

На уровень кассового узла добавлен флаг «Уменьшать в целевых документах сумму и количество продаж возвратами»;

Добавлен реквизит «Максимальная длина смены», который указывается в часах. Данный реквизит активен только для режима создания целевых документов – Обновление. Он определяет на какое значение (в часах) необходимо увеличить анализируемый период уже существующих целевых документов, для дальнейшей возможности их обновления.

Реквизит **«Максимальная длина смены»** привязан к реквизиту «Определение даты целевых документов».

| 🗌 Уменьшать в целевых документах сум | иму и количество продаж возвратами ? |   |                     |        |  |
|--------------------------------------|--------------------------------------|---|---------------------|--------|--|
| Определение склада приготовления:    | Склад по умолчанию                   | • |                     |        |  |
| Определение склада реализации:       | Склад по умолчанию                   | • |                     |        |  |
| Вид учета по сменам:                 | Учитывать номера смен касс ККМ       | • |                     |        |  |
| Максимальная длина смены:            | 0 ч?                                 |   |                     |        |  |
| Определение даты целевых документов: | По дате первого документа смены      | • | Фиксированная дата: | <br>:: |  |

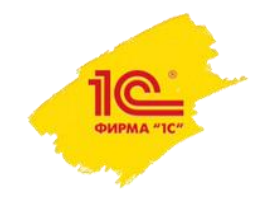

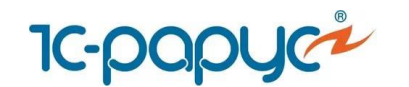

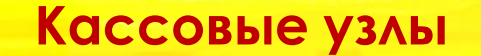

Пример работы реквизит «Максимальная длина смены»:

Например, имеется несколько документов **«Чеки Общепита»** — за 4, 5, 6, февраля 2019 г., для которых совпадают номера смены (переходящая смена, которая была открыта 4 февраля и закрыта 6 февраля).

Для чеков за 4 февраля уже были созданы целевые документы (например документ «Выпуск с розничной реализацией» за 4 февраля).

Установлен режим «Обновление».

В поле «Определение даты документов» выбрано значение «По дате последнего документа смены».

В реквизите «Максимальная длина смены» задано 48 часов.

Загружаем сообщение обмена с чеками за 5 и 6 февраля.

Обработка определяет дату/период, от которого должна анализировать уже созданные целевые документы по реквизиту **«Определение даты документов»:** «По дате последнего документа смены», т.е. это 6 февраля (последние документы в смене).

Далее обработка увеличивает период на 48 часов (двое суток) как до рассматриваемой даты, так и после. Т.е. период анализа будет равен с 4 по 8 включительно.

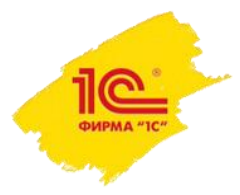

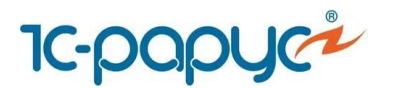

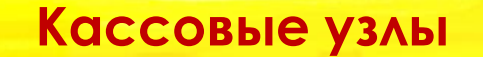

Пример работы реквизит «Максимальная длина смены»:

Обработка обнаруживает, что в анализируемый период уже существует целевой документ «Выпуск с розничной реализацией» за 4 февраля, а чеки за 4, 5 и 6 февраля из одной смены.

Так как целевой документ вошел в указанный период, обработка обновляет его и дописывает в него данные из чеков за 5 и 6 февраля и по настройке **«Определение даты документов»:** «По дате последнего документа смены» меняет его дату с 4 февраля на 6 февраля.

По итогу отработки обработки мы получаем целевой документ «Выпуск с розничной реализацией» за 6 февраля с данными по чекам за 4, 5 и 6 февраля.

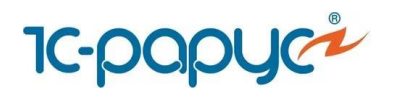

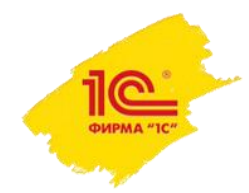

# Обработка «Создание целевых документов по чекам Общепит»

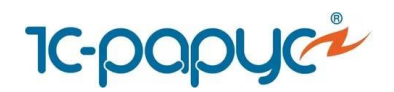

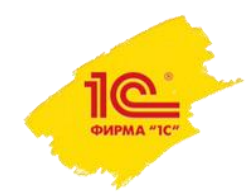

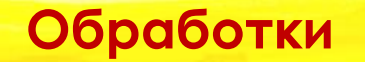

Обработка «Загрузка из чеков Общепит переименована» в «Создание целевых документов по чекам Общепит».

На форму обработки добавлены режимы обработки чеков:

• Обрабатывать новые чеки - обрабатываются только новые чеки (для которых еще не были созданы целевые документы).

| 🗲 → 📩 Создание целевых документов по чекам Общепита                         | 2     |
|-----------------------------------------------------------------------------|-------|
| Обрабатывать все чеки Обрабатывать новые чеки Выполнить                     |       |
| Период с: 28.02.2019 🗰 по: 28.02.2019 📾                                     |       |
| Переходящая смена: 🗌 Дней вперед для анализа: 🚺 Дней назад для анализа: 🚺 1 |       |
| Организация: Кафе Пионер 🕞 Кассовый узел: Кассовый узел кафе "Пионер"       | • 0   |
| Документы для обработки Настройки создания документов                       |       |
| <ul> <li>C Обновить список документов</li> </ul>                            | Еще - |
| Документ представление                                                      |       |
|                                                                             |       |

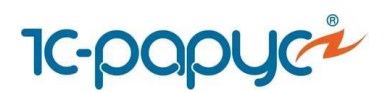

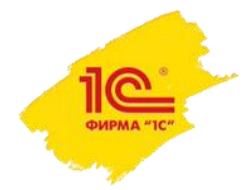

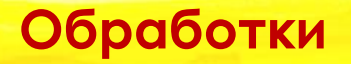

 Обрабатывать все чеки - в этом случае обрабатываются не только новые чеки, но и те, для которых уже были созданы целевые документы (соответствующие целевые документы в этом случае заменятся на новые — обновятся). Также при выборе данного режима на форме обработки будет присутствовать кнопка «Зарегистрировать чеки для повторной обработки». По нажатию на нее вызывается форма обработки «Регистрация чеков для повторной обработки», позволяющая вернуть к загрузке уже обработанные «Чеки Общепита».

| ← → ☆              | Создание целевых документов по чекам Общепита                                          | 2 |
|--------------------|----------------------------------------------------------------------------------------|---|
| Обрабатывать все   | е чеки Обрабатывать новые чеки Выполнить Зарегистрировать чеки для повторной обработки |   |
| Период с:          | 28.02.2019 🗰 по: 28.02.2019 📾                                                          |   |
| Переходящая смена: | : 🗌 Дней вперед для анализа: 🚺 Дней назад для анализа: 🚺                               |   |
| Организация:       | Кафе Пионер 🔹 🗗 Кассовый узел: Кассовый узел кафе "Пионер" 🔹                           | Ŀ |
| Документы для обра | работки Настройки создания документов                                                  |   |
| + +                | С Обновить список документов Еще                                                       | • |
| Документ пр        | редставление                                                                           |   |
|                    |                                                                                        |   |

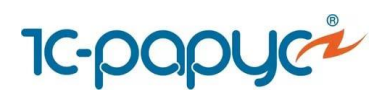

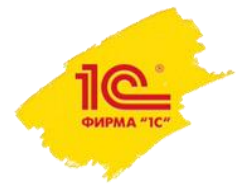

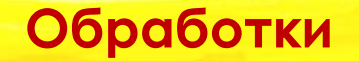

Закладка «Параметры касс ККМ» переименована в **«Настройки создания документов»**.

По каждому кассовому узлу добавлены настройки **«Учитывать возвраты при** загрузке продаж» и **«Максимальная длина смены»** (описание данных реквизитов есть выше на слайдах про изменения в кассовом узле).

| ← →         | ☆ Создание це            | левых документов по    | о чекам Общепита         |                         |                                        |                             |                           |
|-------------|--------------------------|------------------------|--------------------------|-------------------------|----------------------------------------|-----------------------------|---------------------------|
| Обрабаты    | вать все чеки Обрабать   | ывать новые чеки Выпол | нить                     |                         |                                        |                             |                           |
| Териод с:   | 28.02.2019               | 🗂 по: 28.02.2019 🗎     |                          |                         |                                        |                             |                           |
| Тереходяща  | я смена: 🗌 Дней вперед   | для анализа: 🚺 Дней на | зад для анализа: 🚺 1     |                         |                                        |                             |                           |
| Организация | Кафе Пионер              |                        | 🝷 🕑 Кассовый             | узел: Кассовый узел каф | ре "Пионер" 🗸                          | ц.                          |                           |
| Документы   | для обработки Настройк   | хи создания документов |                          |                         |                                        |                             |                           |
| •           | Заполнение • Сох         | ранение настроек 👻     |                          |                         |                                        |                             | Еще 🕶                     |
| Ν           | Кассовый узел            | Режим создания целевых | Определение склада приго | Определение склада      | Проводить документы                    | Учет смен                   | Определение даты докуме   |
|             | В документы производства |                        | Склад приготовления      | Склад реализации        | Учитывать возвраты при загрузке продаж | Максимальная длина смены, ч | Риксированная дата        |
| 1           | Кассовый узел кафе       | Создание целевых докум | Склад по умолчанию       | Склад по умолчанию      |                                        | Учитывать номера смен касс  | По дате первого документа |
| "Пионер"    |                          |                        | Кухня "Пионер"           | Кафе "Пионер"           |                                        |                             |                           |

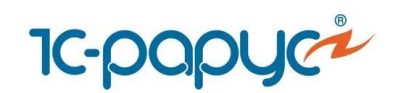

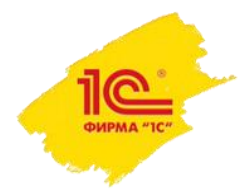

#### Обработки

Добавлена проверка на полноту набора чеков, выбранных для повторной обработки.

Т.е. если изначально был создан целевой документ по набору чеков, но при повторной обработке были отмечены не все чеки из данного набора, то в этом случае, после нажатия на кнопку **«Выполнить»** на экране отобразится диалоговое окно, в котором будет содержаться информация о неполном наборе данных для обновления целевых документов. Также пользователю будет выведен вопрос **«Дополнить выбранные чеки**?».

При ответе **«Да»** перезагружаются все связанные с соответствующими документами чеки и эти целевые документы будут обновлены. Ответ **«Нет»** означает отмену операции.

| 🗲 🔶 🏠 Создание целевых документов по чекам Общепита                                                                                                    |         |
|----------------------------------------------------------------------------------------------------|---------|
| Обрабатывать все чеки Обрабатывать новые чеки Выполнить Зарегистрировать чеки для повторной обработки                                                                                   |         |
| Териод с: 28.02.2019 🗎 по: 28.02.2019 🗎                                                                                                    |         |
| Iереходящая смена: 🗌 Дней вперед для анализа: 🔄 1 Дней назад для анализа: 🚺                                                                                                    |         |
| Эрганизация: Кафе Пионер • 🗗 Кассовый узел: Кассовый узел кафе "Пионер" • 🗗                                                                                                    |         |
| Документы для обработки Настройки создания документов                                                                                                    |         |
| 🛧 🔸 🕼 🗇 С Обновить список документов                                                                                                    |         |
| Документ представление                                                                                                    |         |
| Чеки Общепита КП00-00000001 от 28.02.2019 15:11:33                                                                                                    |         |
| Чеки Общепита КП00-00000002 от 28.02.2019 15:11:48                                                                                                    |         |
| Цеки Общепита КП00-00000003 от 28.02.2019 15:11:52                                                                                                    |         |
| 1С:Предприятие                                                                                                    | ×       |
| Выбранные чеки (2 шт за период 28.02.2019 - 28.02.2019) составляют неполный набор данных (3 шт за период 28.02.2019 - 28.02.2019) для обновления целевых документов. Дополнить выбранны | е чеки? |
| Да Нет                                                                                                    |         |
|                                                                                                    |         |
|                                                                                                    | 10      |
|                                                                                                    | ФИ      |

# Обработка «Обмен с удаленными кассами»

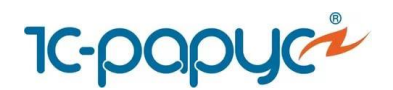

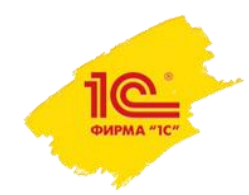

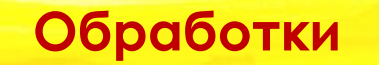

На форму обработки «Обмен с удаленными кассами» добавлены кнопки:

- «Загрузка и создание целевых документов» служит для загрузки файла обмена из фронт-офиса. После окончания загрузки автоматически запускается на выполнение регламентное задание «Создание целевых документов по чекам Общепита».
- «Создание целевых документов» служит для запуска вручную регламентного задания «Создание целевых документов по чекам Общепита».

|  | $\rightarrow$ | 2 | Обмен с удаленными кассами (фронтовые решения 1С-Рарус) |
|--|---------------|---|---------------------------------------------------------|
|--|---------------|---|---------------------------------------------------------|

×

Fulle v 2

| Vacat         |           |                              |                                        |                                  |  |  |
|---------------|-----------|------------------------------|----------------------------------------|----------------------------------|--|--|
| Nacco         | вые узлы  | дополнительно                |                                        |                                  |  |  |
| 1             | ð         |                              |                                        |                                  |  |  |
|               | Узел обме | на                           | Версия фронт-офиса                     | Последняя загрузка               |  |  |
|               | Настройка | обмена                       | Префикс                                | Последняя выгрузка               |  |  |
|               | Кассовый  | узел кафе "Пионер"           | 8.3.5.5                                | ОК. Дата загрузки:07.08.2017 11: |  |  |
|               | Локальны  | й каталог ( C:\RBD\Пионер\ ) | кп                                     | ОК. Дата выгрузки:18.07.2017 11  |  |  |
|               | Кассовый  | узел паба "Риск"             | 8.3.5.5                                | ОК. Дата загрузки:07.08.2017 12  |  |  |
|               | Локальны  | й каталог ( C:\RBD\Риск\ )   | ПР                                     | ОК. Дата выгрузки:18.07.2017 11  |  |  |
|               |           |                              |                                        |                                  |  |  |
|               |           |                              |                                        |                                  |  |  |
| ° <b>b</b> 3a | грузка    | Загрузка и создание целевых  | документов Создание целевых документов | 🖹 Выгрузка 🔀 Обмен               |  |  |

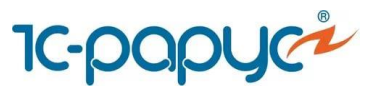

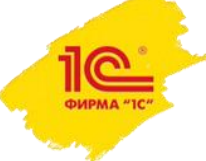

# Обработка «Загрузка продаж из R-Keeper v.7 »

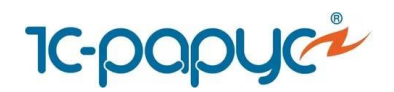

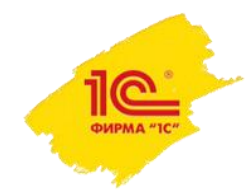

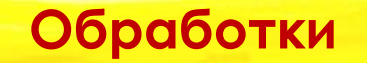

На форму обработки «Загрузка продаж из R-Кеереr v.7» добавлена кнопка **«Загрузить чеки Общепита и создать целевые документы»**, которая служит для загрузки документов «Чеки Общепита». После окончания загрузки автоматически запускается на выполнение регламентное задание «Создание целевых документов по чекам Общепита».

| П | <b>Iрод</b><br>Ieрио | ажи R-Keeper<br>д с: 21.10.2018 💼 по | : 21.10.2018 🗎 Начало у | чета: | 01.01.2000 箇 伊 | 🛧 🖡 Получить 🗸 | Э Загрузить | Загрузить чеки Общепи | іта и создать целевые документы | Еще -    |
|---|----------------------|--------------------------------------|-------------------------|-------|----------------|----------------|-------------|-----------------------|---------------------------------|----------|
|   |                      | Дата чека                            | Номенклатура            | Μ.    | Количество     | Тип оплаты     | Ресторан    | Дата смены            | Операция                        | Причина  |
|   |                      | № чека                               |                         |       | Ед. изм.       | Сумма оплаты   | Касса       | Номер смены           |                                 | Дата отм |
|   |                      |                                      |                         |       |                |                |             |                       |                                 |          |

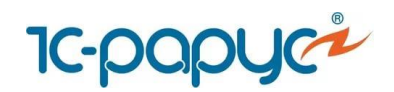

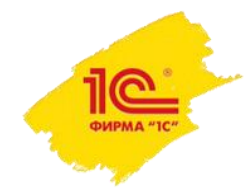

# Обработка «Загрузка продаж из iiko»

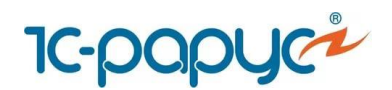

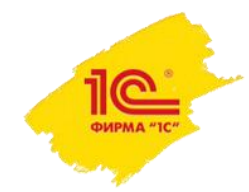

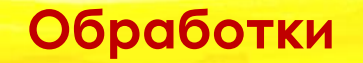

На форму обработки «Загрузка продаж из iiko» добавлена кнопка **«Загрузить чеки Общепита и создать целевые документы»**, которая служит для загрузки документов «Чеки Общепита». После окончания загрузки автоматически запускается на выполнение регламентное задание «Создание целевых документов по чекам Общепита».

| Установка соответствий | Продажи | Рецептуры    | Параметры загрузки |              |            |               |                           |                |       |
|------------------------|---------|--------------|--------------------|--------------|------------|---------------|---------------------------|----------------|-------|
| Продажи iiko           |         |              |                    |              |            |               |                           |                |       |
| Период с: 🗌 .          | 📋 по:   |              |                    | Получить 👻 🔁 | Загрузить  | Загрузить чек | и Общепита и создать целе | евые документы | Еще 🗸 |
| Дата чека              | H       | Іоменклатура | Коли               | ичество      | Тип оплать | d             | Ресторан                  | Дата смены     | 0     |
| № чека                 |         |              | Ед. 1              | ИЗМ.         | Сумма опл  | таты          | Касса                     | Номер смены    |       |

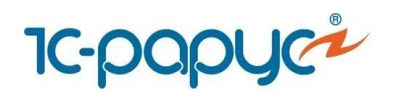

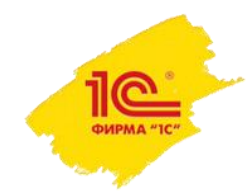

# Обработка «Обмен с Эвотор»

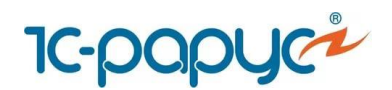

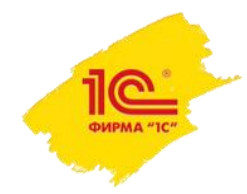

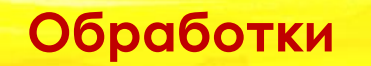

На форму обработки «Обмен с Эвотор» добавлены кнопки:

- «Загрузка и создание целевых документов» служит для загрузки файла обмена из фронт-офиса. После окончания загрузки автоматически запускается на выполнение регламентное задание «Создание целевых документов по чекам Общепита».
- «Создание целевых документов» служит для запуска вручную регламентного задания «Создание целевых документов по чекам Общепита».

| l d C       |                    | Отборы                                                                                                    |
|-------------|--------------------|----------------------------------------------------------------------------------------------------|
| Узел обмена | Последняя загрузка | Терминал 💌 🗙                                                                                                    |
| Префикс     | Последняя выгрузка | Организация 🗸 🗙                                                                                                    |
|             |                    | Депеянительные кеманды                                                                                                    |
|             |                    | Загрузка и создание целевых документов                                                                                             |
|             |                    | •                                                                                                    |
|             |                    | Создание целевых документов                                                                                                    |
|             |                    | Создание целевых документов<br>Общепит - "Эвотор"                                                                                  |
|             |                    | Создание целевых документов<br>Общепит - "Эвотор"<br>Очистить данные                                                               |
|             |                    | Создание целевых документов<br>Общепит - "Эвотор"<br>Очистить данные<br>Общепит - "1С-Рарус:Фастфуд"                               |
|             |                    | Создание целевых документов<br>Общепит - "Эвотор"<br>Очистить данные<br>Общепит - "1С-Рарус:Фастфуд"<br>Выгрузка начального образа |

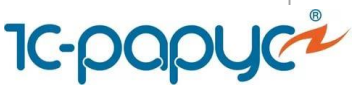

# Регламентное задание «Создание целевых документов по Чекам Общепита»

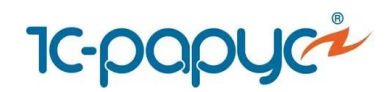

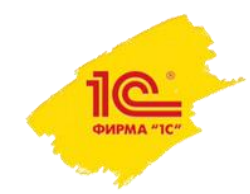

#### Регламентные задания

Добавлено регламентное задание «Создание целевых документов по Чекам Общепита».

На форме регламентного задания, на закладка «Параметры» указываются необходимые для обмена кассовые узлы.

При выполнении регламентного задания используются только те кассовые узлы, которые были указаны на закладке «Параметры».

Если на закладке «Параметры» не было указано ни одного кассового узла, то регламентное задание будет отрабатывать по всем кассовым узлам.

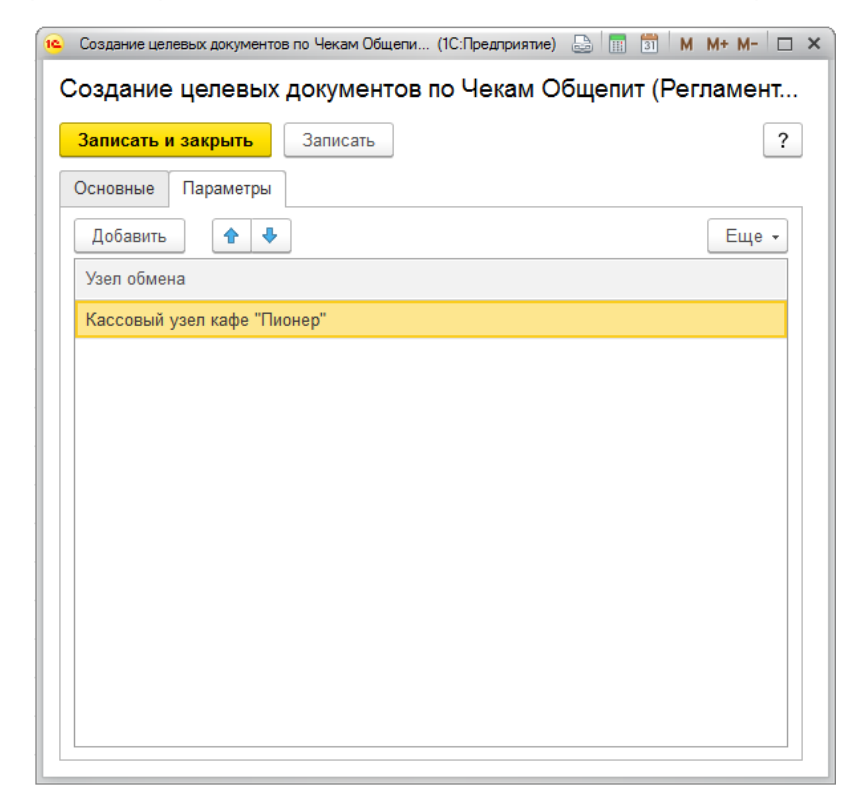

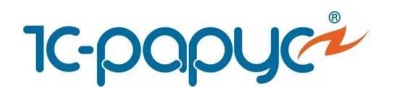

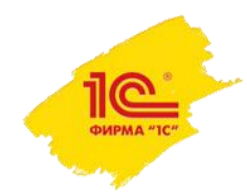

#### Регламентные задания

При сохранении регламентного задания происходит проверка на совпадение кассовых узлов в других регламентных заданиях данного вида.

Если обнаружены совпадающие кассовые узлы в других регламентных заданиях данного вида, то предоставляется на выбор следующие варианты действия:

- Удалить совпадающие кассовые узлы из других регламентных заданий, где они были найдены (кнопка «Да»).
- Удалить совпадающие кассовые узлы из редактируемого регламентного задания (кнопка «Нет»).
- Вернуться к редактированию (кнопка «Отмена»).

|                                                                                                    |                                                                                                    | ,                      |
|----------------------------------------------------------------------------------------------------|----------------------------------------------------------------------------------------------------|------------------------|
| Записать и за                                                                                             | акрыть Записать                                                                                                    |                        |
| сновные П                                                                                                 | Іараметры                                                                                                    |                        |
| Добавить                                                                                                  | <ul><li>★</li></ul>                                                                                                    | Еще 🕶                  |
| Узел обмена                                                                                               |                                                                                                    |                        |
| Кассовый узе                                                                                              | ал кафе "Пионер"                                                                                                    |                        |
|                                                                                                    |                                                                                                    |                        |
| Кассовый узе                                                                                              | ел паба "Риск"                                                                                                    |                        |
| Кассовый узе                                                                                              | ел паба "Риск"                                                                                                    |                        |
| Кассовый узе<br>1С:Предприятие                                                                            | ел паба "Риск"<br>е                                                                                                    | ×                      |
| Кассовый узе<br>Найдены сог<br>- Создание<br>Удалить сов<br>Да - удалить<br>Нет - удалить<br>Отмена - вер | ел паба "Риск"<br>впадения параметров в следующих заданиях:<br>целевых документов по Чекам Общепит2 : Кассовый<br>падающие объекты из перечисленных заданий?<br>ь из перечисленных заданий.<br>гь из ЭТОГО задания.<br>рнуться к редактированию. | х<br>узел паба "Риск"; |

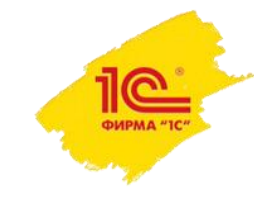

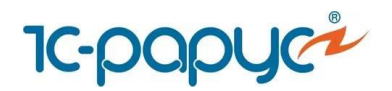